Tomáš Dlouhý

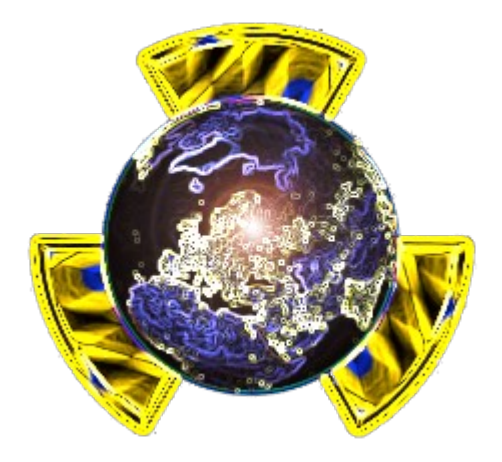

# WNC::WebNucleatCreator

Příručka pro uživatele

# Verze: 5.2 /Document version 1.2/

© 2007-2010 Tomáš Dlouhý

Software je licencován pod svobodnou licencí GNU/GPL v2. Tento redakční systém používá produkty třetích stran. Jedná se o LightBox 2.04 (licencovaný pod Creative Commons Attribution 2.5 License), FCKeditor 2.6.4.1 (dostupný dle vlastního výběru z následujících licencí: GNU GPL v2, GNU LGPL 2.1 nebo MPL 1.1), CKEditor 3.1 (dostupný dle vlastního výběru z následujících licencí: GNU GPL v2, GNU LGPL 2.1 nebo MPL 1.1) a TinyMCE 3.2.2 (licencován pod GNU LGPL 2.1). Souhlasem s licencí redakčního systému WNC souhlasíte se všemi licenčními podmínkami ostatních zmíněných produktů.

# Obsah

| Obsah                                 | 3  |
|---------------------------------------|----|
| Úvod                                  | 4  |
| Novinky v 5.2                         | 4  |
| Požadavky                             | 4  |
| Instalace                             | 4  |
| Přihlášení se do WNC                  | 8  |
| Moduly                                | 8  |
| Modul Nástěnka                        | 9  |
| Modul Blog                            | 9  |
| Modul Konfigurace                     | 10 |
| Modul Analýza systému                 | 11 |
| Modul Události systému                | 12 |
| Stránky                               | 12 |
| Software                              | 13 |
| Modul Vyhledávání                     | 13 |
| Modul Widgety                         | 13 |
| Modul Komentáře                       | 13 |
| Modul News                            | 13 |
| Nastavení účtu                        | 13 |
| Možnosti a limity                     | 14 |
| Použití webspec.php                   | 14 |
| Google ve WNC                         | 14 |
| Reklamy aneb AdSense                  | 14 |
| Hledání s Google Search               | 14 |
| Analýzy od Google                     | 15 |
| Další služby                          | 15 |
| Nechci Google, mám jiné poskytovatele | 15 |
| Správce souborů (Filemanager)         | 15 |
| Instalace a nastavení                 | 16 |
| Správa obsahu                         | 16 |
| Metadata                              | 16 |
| Nastavení Filemanageru                | 16 |
| Fotogalerie (Photogallery)            | 17 |
| Shrnutí                               | 18 |

# Úvod

Vítám vás u stručného průvodce vaším novým redakčním systémem WNC a děkuji vám za jeho volbu. Systém WNC není ovšem jen redakčním systémem je spíše vývojovou platformou. Více o vývoji webových aplikací najdete v příručce WNC z pohledu vývojáře. Tato příručka se zabývá použitím WNC bez úprav kódu.

# Novinky v 5.2

- Nová modulární architektura
- Úplné rozdělení na jádro a moduly (Blog, Filemanager, Photomanager,...)
- Podpora stránek v databázi
- Vylepšené menu
- Podpora pluginů
- Zcela přepracovaný koncept administrace
- Podpora více databázových systémů (MySQL,PostgreSQL)

# Požadavky

Pro svůj běh požaduje WNC následující sw programy:

- PHP 5.2
- MYSQL 5.0 nebo PostgreSQL 8.4 nebo SQLite 2.x
- Pro SEO odkazy mod\_rewrite či podobnou funkci

# Instalace

Pro instalaci stačí pouze pár kroků:

- 1. Rozbalit archiv s WNC do adresáře kam jej chcete umístit.
- 2. Vytvořit databázi, s plnými právy
- 3. Do konfiguračního souboru v 'sys/etc/wnc-config.inc' přidat název databáze, jméno a heslo uživatele se zmíněným statusem práv

| /*SOURCE::DB*/                   |     |
|----------------------------------|-----|
| \$DBHOST="127.0.0.1";            | 1/1 |
| <pre>\$DBNAME="wnctest_3";</pre> | //1 |
| <pre>\$DBUSER="tomas";.</pre>    | //1 |
| \$DBPASSW="";                    | //1 |
| <pre>\$DBCL="UTF8";</pre>        |     |

- 4. A pak už jen spustit v prohlížeči vaše umístění
- 5. Pokud se vše povedlo zobrazí se následující formulář. Pro instalaci (první ) použijeme první volbu "New setup"

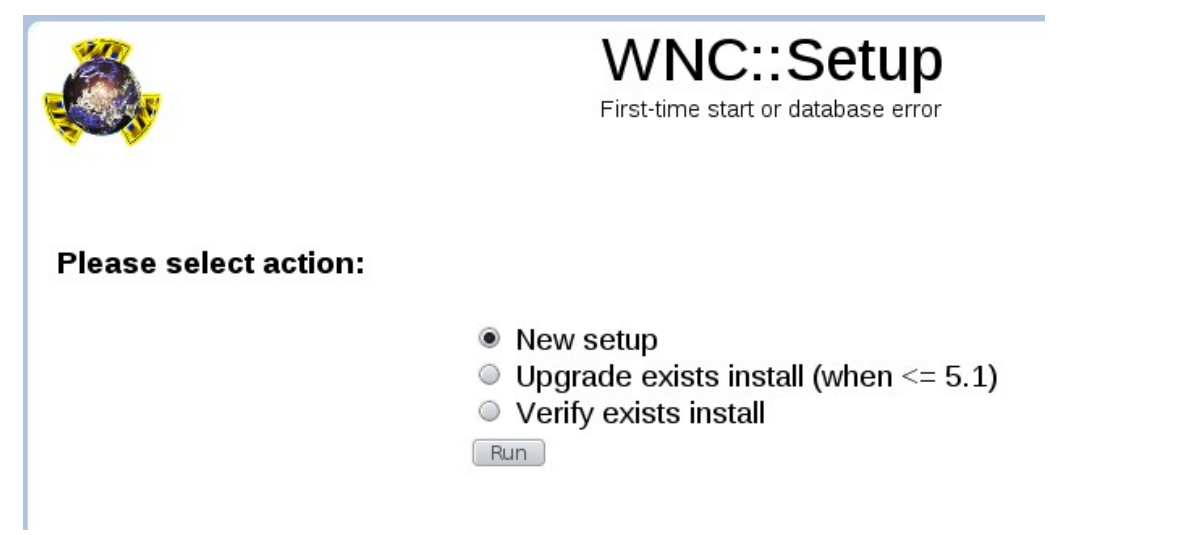

6. Krok jedna se chce vědět základní informace o vlastníkovy webu (jméno, mail) a o tomto webu (název a stručný popis)

| Ö,                           | WNC::Setup<br>First-time start or database error                                              |
|------------------------------|-----------------------------------------------------------------------------------------------|
| Create new WNC Appl          | ication<br>se. This step require insert few informations about your new side. Please fill all |
| Your name                    |                                                                                               |
|                              |                                                                                               |
| Your email                   |                                                                                               |
| Your email<br>Your page name |                                                                                               |

 V dalším kroku pak nastavíme účet administrátora (ten se nově nemusí nutně jmenovat "administrator" ale jeho jméno je odvozeno z jména vlastníka).

|                                | WNC::Setup<br>First-time start or database error                                                      |  |  |  |  |  |
|--------------------------------|----------------------------------------------------------------------------------------------------|--|--|--|--|--|
| <b>S301</b> Tables was cr      | eated successfully                                                                                    |  |  |  |  |  |
| Select details info abo        | Select details info about you                                                                         |  |  |  |  |  |
| Basic database layout was crea | Basic database layout was created. Now create default administrator account. All fields are required. |  |  |  |  |  |
| Administrator's login name     | tomas-dlouhy                                                                                          |  |  |  |  |  |
| Password                       |                                                                                                    |  |  |  |  |  |
| Verify password                |                                                                                                    |  |  |  |  |  |
| Continous to make basic co     | onfiguration                                                                                          |  |  |  |  |  |

8. Další krok vytvoří základní konfiguraci stránek. Můžete se vybrat typ webu, výchozí jazyk (v současnosti jsou podporovány angličtina a čeština) a zda se mají používat SEO odkazy. Tento volba vyžaduje do hlavního adresáře webu nakopírovat soubor ".htaccess" z distribučního balíčku WNC.

| , Č,                                                     | WNC::Setup<br>First-time start or database error                                 |  |  |  |
|----------------------------------------------------------|----------------------------------------------------------------------------------|--|--|--|
| <b>S1</b>   Operation successed                          | d                                                                                |  |  |  |
| Now make some configurati                                | ion                                                                              |  |  |  |
| Most important options in WNC. Please select all options |                                                                                  |  |  |  |
| Select default language:                                 | cs_CZ ¥                                                                          |  |  |  |
| Select type of this web:                                 | Blog v                                                                           |  |  |  |
| Allow default rewrite mod (SEO links):                   | * This option require .htaccess file, witch is included in distribution package. |  |  |  |
| Continous to finish setup                                |                                                                                  |  |  |  |

9. Poslední krok informuje o úspěšném vytvoření databáze. Stiskem tlačítka "Start page" se přesunete na hlavní stránku webu.

| õ,                                              | WNC::Setup<br>First-time start or database error |
|-------------------------------------------------|--------------------------------------------------|
| Done!                                           |                                                  |
| Web platform WNC::WebNuclearCreator is prepaire | ed for use!                                      |
| Your blog is ready for use.                     |                                                  |
| Start page                                      |                                                  |

10. Po té je už WNC připraven pracovat jako váš blog a vy tak můžete začít blogovat!

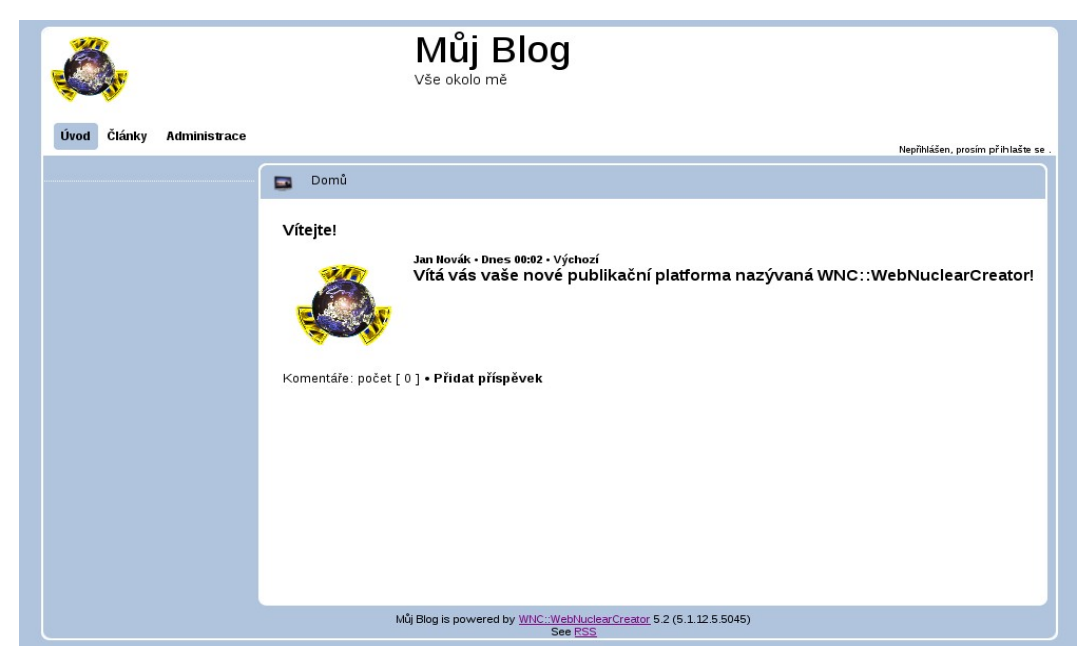

Nyní je váš blog připraven k použití!

# Přihlášení se do WNC

První krok jste učinily. Teď se můžete přihlásit do systému, tzv. Administračního centra. Jméno, které jste si zvolili (či jste nechaly předvolené) v kroku 7 teď zadejte spolu se zvoleným heslem.

| <i>Autorizace vyžadována</i><br>Stránka požaduje autorizovaný přístup, prosím přihlašte se |                         |  |  |  |
|--------------------------------------------------------------------------------------------|-------------------------|--|--|--|
|                                                                                            | Formulář pro přihlášení |  |  |  |
|                                                                                            | Uživatelské jméno       |  |  |  |
|                                                                                            |                         |  |  |  |
|                                                                                            | Heslo                   |  |  |  |
|                                                                                            |                         |  |  |  |
|                                                                                            | Přihlášení              |  |  |  |

# Moduly

Po úspěšném přihlášení vás uvítá obrazovka Administračního Centra, na které si můžete zvolit z několika modulů, podle toho co chcete dělat s obsahem stránky.

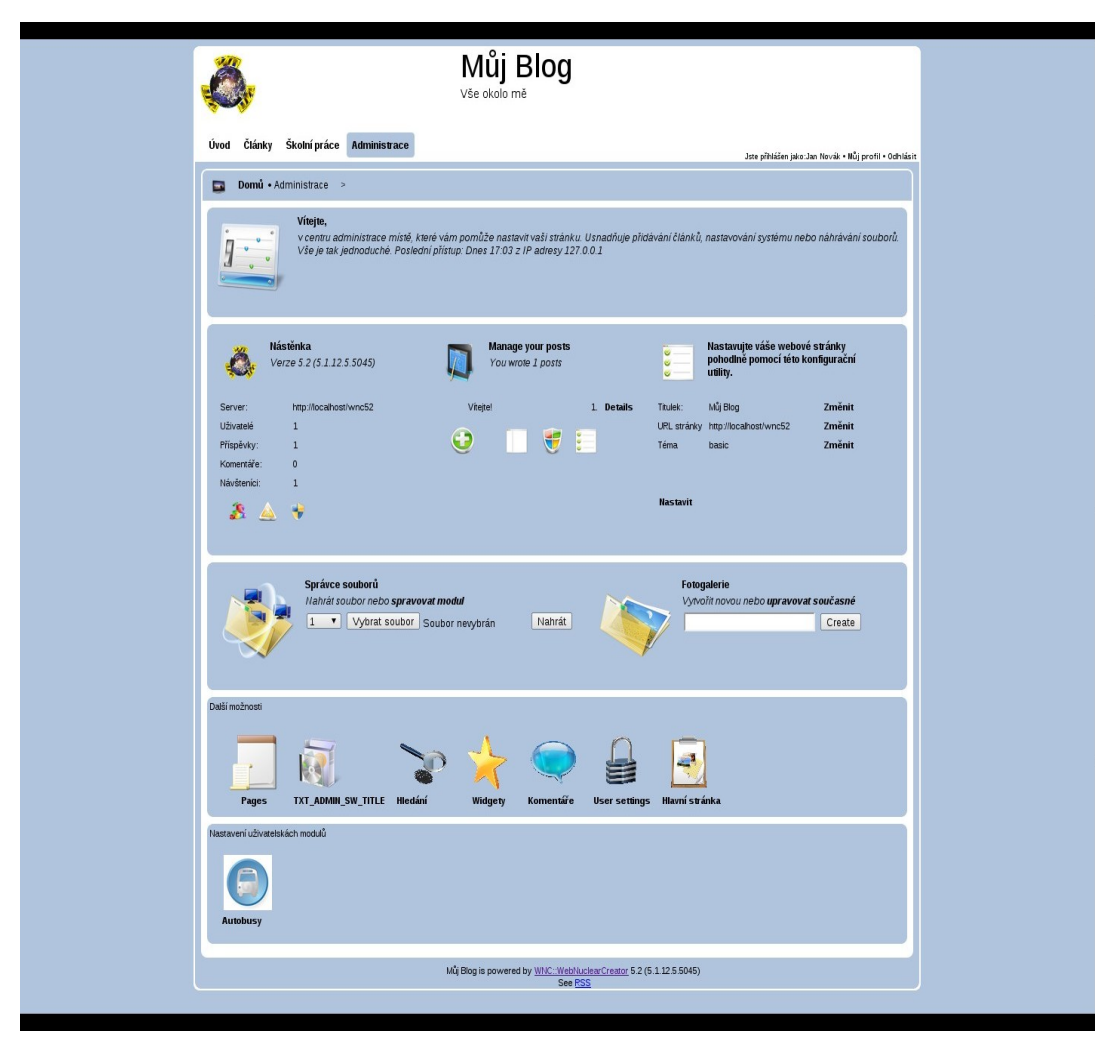

# Modul Nástěnka

Hned na kraji hlavní části nastavení je přehled systému WNC. Jsou zde informace o aktuálním stavu serveru. Kromě toho odkazuje na modul Analýzy a modul Události.

# Modul Blog

Je tím nejdůležitějším modulem, který umožňuje spravovat obsah článků ve WNC.

|                                                            |                                                                 | Norý přispěvek                                                                                 |
|------------------------------------------------------------|-----------------------------------------------------------------|------------------------------------------------------------------------------------------------|
| Spravujte příspěvky<br>Modul usnadňuje pr                  | <b>y (Blog 2nd series for WNC 5.2)</b><br>áci s články v blogu. | Naga pingkhu<br>Ogracest pingkhu da Nagarallu ngunga<br>Vychoz<br>Cesky 🔹<br>Wati yapa pingkha |
| Posts list:                                                |                                                                 |                                                                                                |
| Zveřejněné Návrhy Ostatní uživatelé<br>titulek<br>Vítejte! |                                                                 | Flooks<br>Elizate (2) 문 1 집 (2) (3 年 8 卷 卷 (6 주 1 · · · ) 취 석 [2] ク(급 F / r 대 전 語 교 절 대        |

#### Nastavení modulu

Zde můžete nastavit základní parametry tohoto modulu. Prvním je výchozí řazení článků (kategorie, čas, značky a autor). Druhá pak způsob členění článků (kategorie a značky). Další nastavují jazyk (zapnutí, výchozí), karmy (zapnutí) a toplistu (počet příspěvků, maximální stáří).

#### Kategorie a tagy

Systém WNC podporuje dva druhy členění článků. Prvním jsou tradiční (pro tento systém) kategorie a podkategorie, které jsou ve výchozím stavu zapnuty. Druhou možností jsou značky (tagy). Tuto volbu prozatím nedoporučuji, jsou zatím ve stavu experimentální podpory a nejsou jim uzpůsobeny všechny prvky modulu blog.

| Kategorie | Štítky |  |  |  |
|-----------|--------|--|--|--|
| Jméno     |        |  |  |  |
| Systém    |        |  |  |  |

#### Modul Konfigurace

Oproti starší verzi, kde konfigurace byla založena jen na práci s klíči se v nové verzi mnoho změnilo. I když princip pro knihovny ne. Jen přibylo nové visuální rozhraní pro administrátora. Je členěn do čtyř částí se zjednodušenou správou. Poslední pátou částí jsou "Klíče" tj. Původní konfigurační panel tak jak byl ve verzi 5.1.

|            | Editor nastavení                                                                                                    |
|------------|----------------------------------------------------------------------------------------------------|
| ✓          | Tento modul pomáhá ovládat systém WHC a konfigurovat jehc<br>neměňte, pokud si nejste jisti tím co děláte a nerozumíte pokrc |
| <b>~</b> — | Obecné Menu Téma Pokročilé Klíče                                                                                             |
|            |                                                                                                    |

Položka obecné nastavuje informace okolo tohoto webu jako jsou jméno stránky, popis či email administrátora.

Položka menu umožňuje nastavit obsah hlavního menu. V původní verzi byla samostatným modulem.

Část téma slouží k nastavení motivu tohoto webu. Kromě samotných témat umí nastavit i velikost písma používanou na webu, uspořádání webu a pozici postranního panelu.

Ve volbě pokročilé jsou nastavení pokročilých vlastností WNC. Jde o volby umožňující ladit vaši aplikaci. Nedoporučuji nijak zásadně zasahovat do těchto nastavení.

| Zobrazit dotaz po vykonání  | Spolu s výsledkem dotazu zobrazí celý dotaz do<br>databáze                                                                                     |
|-----------------------------|----------------------------------------------------------------------------------------------------|
| Zobrazit dotaz při chybě    | Pokud dojde k chybě zobrazí dotaz do databáze                                                                                                  |
| Povolit uživatelské moduly  | Pokud máte nějaké vlastní moduly ve složce<br>"sys/plugins" umožní je používat                                                                 |
| Výchozí nastavení komentářů | Povolí ve výchozím stavu komentovat příspěvky                                                                                                  |
| Pokročilá správa uživatelů  | Podpora pro pokročilé statistiky, ukládání více informací<br>o přístupech na web                                                               |
| Šifrování hesla             | Výchozí šifrování hesla podporovány jsou md5 a sha1 !!<br>nedoporučuji měnit bez přístupu k možnosti změny v<br>databázi (např. phpMyAdmin !!) |
| Formát uživatelova jména    | Rozhoduje zda se bude zobrazovat celé jméno nebo<br>přezdívka (pokud je uvedena)                                                               |
| Zapisovat EventLog hlášení  | Aktivuje systém hlášení událostí                                                                                                    |
| PHP debug mód               | Povolí ladící mód PHP                                                                                                    |
| Typ patičky                 | Nastaví patičku stránky. Podporuje volbu custom o které více ve vývojářské dokumentaci                                                         |
| Typ odkazů pro mod_rewrite  | Zapnutí podpory pro .htaccess                                                                                                    |

Posledním část Klíče nedoporučuji používat pokud si nejste 100% jistí tím co děláte. Všechny podstatné volby mají svoje nastavení v některé z předcházející části nebo konfiguraci modulu.

| Stav hlavního<br>Hlavr | imenu<br>nímenuje <b>p</b> | ovoleno změnit stav zde.     | Nastavení rozložení  |                   | Zobrazit dotaz po vykonání: 🔲 🚺 Update |
|------------------------|----------------------------|------------------------------|----------------------|-------------------|----------------------------------------|
| Položky menu           | 1                          |                              | Velikost pisma       | Téma rozložei     | Zobrazit dotaz při chybě: 📃 Update     |
| id<br>1<br>2           | <b>type</b><br>mod<br>mod  | <b>name</b><br>Home<br>Posts | · · · <b>· + + +</b> | an Default        | Povolit uživatelské moduly: 🗹 Update   |
| 3<br>4                 | mod<br>mod                 | About site<br>Files          |                      |                   | Výchozí nastavení komentářů: 🗹 🛛 Updat |
| 6                      | mod                        | Administration               |                      |                   | Pokročilá správa uživatelů: 🗹 🚺 Update |
| Pozice polože<br>0,1,2 | ek menu<br>2,6             | Update                       | Nastavení designu    | no color variant: | Šifrování hesla: md5                   |
| Výchozí strá<br>Vybe   | nka<br>rte výchozí         | stránku:                     |                      |                   | Formát uživatelova jména: name 💙 Uj    |
| Hom                    | ne                         | Change                       |                      |                   | Zapisovat EventLog hlášení 🗹 Update    |

# Modul Analýza systému

Modul Analýzy je výrazně přepracovaný oproti předchozí verzi. Nová verze dostala především přehlednější kabát. Oproti původní verzi ve starších WNC (5.1) byl také výrazně zkrácen z hlediska kódu z 440 na 198 řádků kódu. To je způsobeno využitím funkcí knihovny WNC. A rozšířen ve funkčnosti. Zajímavou možností je sledování pořadí příspěvků dle četnosti nebo oblíbenosti i čtenářů

| 1            | Analýza systému<br>Systém WNC má již integrovaný modul analýzy. Tento mudul je určen pro procházení stati<br>stránce. |            |            |         |           |                                   |
|--------------|----------------------------------------------------------------------------------------------------|------------|------------|---------|-----------|-----------------------------------|
|              | Obecné                                                                                                    | Statistiky | Návšteníci | Čtenost | Hodnocení | Nastavení                         |
| Tento server |                                                                                                    |            |            |         |           |                                   |
|              | Server                                                                                                    |            |            |         |           | localhost ( <b>http://local</b> i |
| PI           | HP Verze                                                                                                    |            |            |         |           | 5.3.2                             |
| D            | atabáze                                                                                                    |            |            |         |           | MySQL 5.1.36                      |
| O WNC        |                                                                                                    |            |            |         |           |                                   |

#### Modul Události systému

Zbrusu nový modul, který sleduje události které se dějí okolo systému WNC jako jsou přístup na stránku, přihlašování, pokud je zapnutá pokročilá správa uživatelů pak i detaily o tom kdo kdy četl nějaký článek. Pokud nabízíte ke stažení soubory může WNC také zachytávat které jsou stahovány. Více o událostech ve vývojářské dokumentaci v kapitole Log událostí.

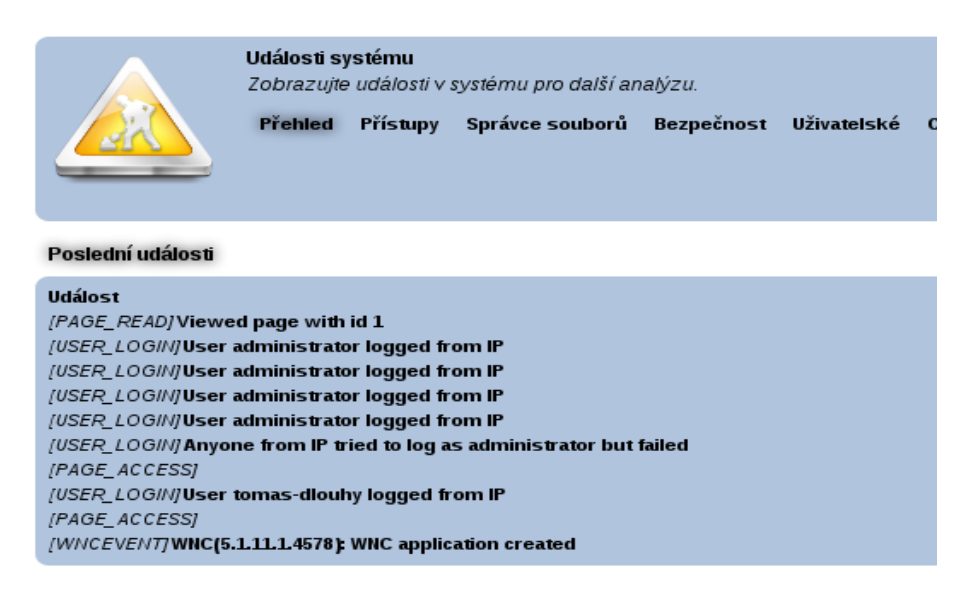

#### Stránky

Jednou z novinek této verze je stránka uložená v databázi. Ta umožňuje ukládat stránky do tabulky wnc\_posts, která je využívána i modulem Blog, a pak je zobrazovat jako stránku mimo blog.

#### Software

Modulem, který, ač byl ve WNC 5.1 přítomen přesto neměl administrační rozhraní je modul správy softwaru např. publikování vlastních programů. K němu jsem napsal i rozšíření hlášení chyb zvané Bugzilla. Nová verze WNC přináší tento modul plně integrovaný včetně bugzilly. Informace o své stránce ukládá do stejné tabulky jako stránky a blog.

#### Modul Vyhledávání

Umožňuje nastavit vyhledávací engine systému. Buď je možné použít interní nebo nějaký externí např. Personální vyhledávač od Google. K použití externího pak stačí vytvořit soubor například "search.php" v root adresáři stránek do něho vložit kód vyhledávače a v modulu Vyhledávání zadat cestu k tomuto souboru.

#### Modul Widgety

Dalším novým modulem je nastavení postranní lišty, pokud je zapnutá. Zde je možná aktivovat widgety (doplňky).

#### Modul Komentáře

Tento modul byl původně součástí modulu analýzy, ale ve velmi zjednodušení podobě. Nová verze je plnohodnotným správcem komentářů.

#### Modul News

Hledáte-li tradiční modul News (novinky) v současné verzi (5.2.0) je dostupný pro čtení starých novinek jako widget postranního panelu (viz modul Widgety). Jako samostatný modul (alespoň pro administrační centrum) bude dokončen v některé opravné verzi, kde bude také malinko pozměněn.

# Nastavení účtu

Kromě zmíněných modulů lze ovládat i nastavení vaše. Toto se pak projevuje v sekci O autorovi v hlavním menu. Také lze změnit přístupové heslo.

| General           |                |  |
|-------------------|----------------|--|
| Fullname          | 1              |  |
| Email             | root@localhost |  |
| Photo path:       |                |  |
| Instant Messaging |                |  |
| ICQ               | 0              |  |
| Jabber            |                |  |
| WLM (MSN)         |                |  |
| Skype             |                |  |
| Text to about     |                |  |

# Možnosti a limity

Přes všechny své možnosti je WNC v některých parametrech také limity a některé mají i jednoduché alternativní řešení v této části se pokusím problémů a jejich řešení dotknout.

Podobný problém má na FileManageru postavená PhotoGallery. Zde je řešení stejně jednoduché jen v hlavním adresáři WNC vytvoříte složku "gallery" a pro aktivaci pak slouží "TXTPAGEPG".

# Použití webspec.php

Soubor původně určený pro uživatelské zásahy do WNC. Dnes je tento soubor považován za pozůstatek (legacy) a přes podporu některých původních záměrů není jeho použití doporučováno.

Pokud jste již měli napsaný "legacy" soubor pro předchozí WNC 5.1 a chcete jej využít i u moderního WNC, v pokročilé konfiguraci (Editor nastavení > klíče) přidejte klíč s názvem "WNC\_ALLOW\_LEGACY" a hodnotu nastavte na true. Poté již bude soubor aktivní. Podrobný popis fungování tohoto souboru najdete v dokumentaci pro vývojáře.

# Google ve WNC

V předchozí verzi WNC (5.1) byla integrace do služeb od google integrována přímo do WNC. Pro tuto verzi byla integrace více oddělena, ale zároveň je jednodušší ji aplikovat a přidat další google funkcionalitu.

#### Reklamy aneb AdSense

Integrace reklam je v této verzi možná díky postranní liště a widgetům umístitelných např. na úvodní stránku nebo do blogu (v budoucnosti to bude do rozložení stránky). Stačí si v uživatelské složce "web/plugins" vytvořit soubor "adsense.js" či jinak pojmenovaný, vložit do něj kód od Google. Pak jej v nastavení příslušného modulu (pro postranní lištu v kapitole Informační lišta) povolit.

# Hledání s Google Search

Ve WNC 5.2 je obsaženo vlastní hledání. Pokud potřebujete využít služeb od Google nově se toto řeší buď vložením kódu okna do proměnné WNC\_SEARCH\_BOX nebo vytvořením souboru např. "gsearchbox.php" ve složce "web" a do stejné proměnné umístění cesty k souboru tj. "web/gsearchbox.php". Do toho souboru vložíte kód hledacího okénka vygenerovný Googlem. Pokud chcete použít možnost Google Search přímo ve stránce je nutné ještě editovat soubor "sys/bin/externalsearch.bin" do kterého vložíte kód pro vyhledávání opět generovaný Googlem.

#### Analýzy od Google

Pokud využíváte pro sledování informací o vašem webu nástroj Google Analytics jde využít automatických skriptů spouštěných při startu. O této problematice více v dokumentaci pro vývojáře. Pokud existuje ve složce "web" složku "autostart" pak do ní vytvořte soubor "at-end-analytics.php" a do něj vložte váš kód od Google pro tuto službu. Pak se vám na konec stránky načte kód google.

#### Další služby

Využitím automatických skriptů nebo widgetů lze vložit další služby nebo funkce google do vašeho webu. Příkladem může být widget "Google Translate", který je distribuovaný s WNC.

#### Nechci Google, mám jiné poskytovatele

Oproti předchozí verzi, kde náhrada služeb znamenala značné úsilí se změnou kódu WNC, nová verze je modulární. Můžete se inspirovat tím jak se to dělá pro google, jen si tam vložit kód svého poskytovatele.

# Správce souborů (Filemanager)

Správce souborů usnadňuje jejich sdílení na internetu. Pokud je uživatel přihlášen a má příslušná práva může také soubory nahrávat.

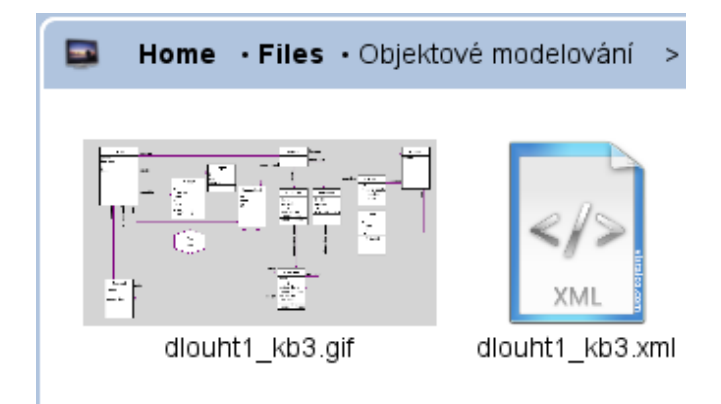

#### Instalace a nastavení

Filemanager lze zapnout tak, že pokud není vytvořeno alespoň jedno "zařízení" ve wnc\_meta ukáže při vstupu do konfigurace okénko pro jeho vytvoření.

# Správa obsahu

Filemanager obsahuje správce obsahu v rámci administračního centra. Ten umožňuje vytváření složek, nahrávání souborů a úpravu metadat souborů

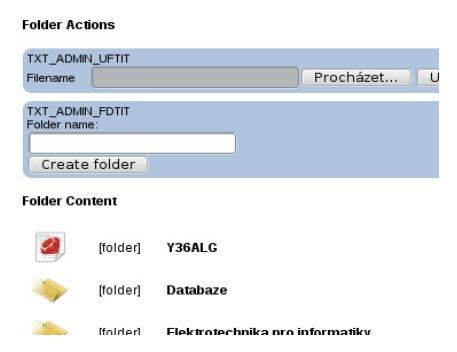

#### Metadata

K čemu jsou dobrá? Umožnují změnit zobrazované jméno souboru, jeho popis či viditelnost. Navíc pokud není obrázkem je možnost mu přiřadit nějaký obrázek jako ikonku. Složku či soubor lze chránit před neoprávněným přístupem heslem.

| Editing:    |                    |
|-------------|--------------------|
| Name        | Y36ALG             |
| Image       | ./sys/img/ruby.png |
| Description | Domácí úkoly z ALG |
| Allowed     | ×                  |
| Password    |                    |
| Submit      |                    |

# Nastavení Filemanageru

Modul jako většina aplikací wnc obsahuje nastavovací utilitku. Konfigurovat je možné několik důležitých parametrů Filemanageru.

| Povolit starou metodu<br>přejmenování   | U starších verzí WNC (5.x) bylo podporováno<br>přejmonování složky v souboru "fold.inc". Toto<br>nastavení umožní její využití i v nové verzi. |
|-----------------------------------------|----------------------------------------------------------------------------------------------------|
| Nahradit náhledy za LightBox            | LightBox je populární prohlížení obrázků. Touto možní jej<br>zapnete                                                                           |
| Počet náhledů v přehledu<br>fotogalerie | Nastaví počet náhledů na hlavní stránce fotogalerie                                                                                            |
| Velikost ikonek položek                 | Nastaví velikost ikonek ve filemanageru                                                                                                    |
| Metoda přejmenování položek             | Umožňuje vybrat, zda pro přejmenování položek se<br>bude využívat databáze nebo nový formát souboru<br>"fold.inc"                              |
| Výchozí zařízení                        | Nastaví, které "zařízení" bude používáno jako výchozí                                                                                          |
| Zkrácení jména souboru                  | Nastaví zkrácení jména zobrazovaného souboru                                                                                                   |
| Řadit dle                               | Nastaví podle čeho budou položky ve filemanageru<br>seřazeny (podporovány jsou: jméno, datum, velikost,typ<br>a původní jméno)                 |
| Zobrazení                               | Nastaví zobrazení obsahu ve filemanageru (ikony,<br>sloupce nebo detaily)                                                                      |
| Pokud sloupce, počet                    | V případě, že u předchozí volby je nastaveny sloupce,<br>nastaví jejich počet (minimálně musí být jeden)                                       |

# Fotogalerie (Photogallery)

Usnadňuje možnosti publikování fotogalerií. Aplikace plně vychází z Filamageru a je na jeho knihovně závislá. Podporuje upload, metadata atd. Odlišuje se jen pohledem náhledů nad galeriemi.

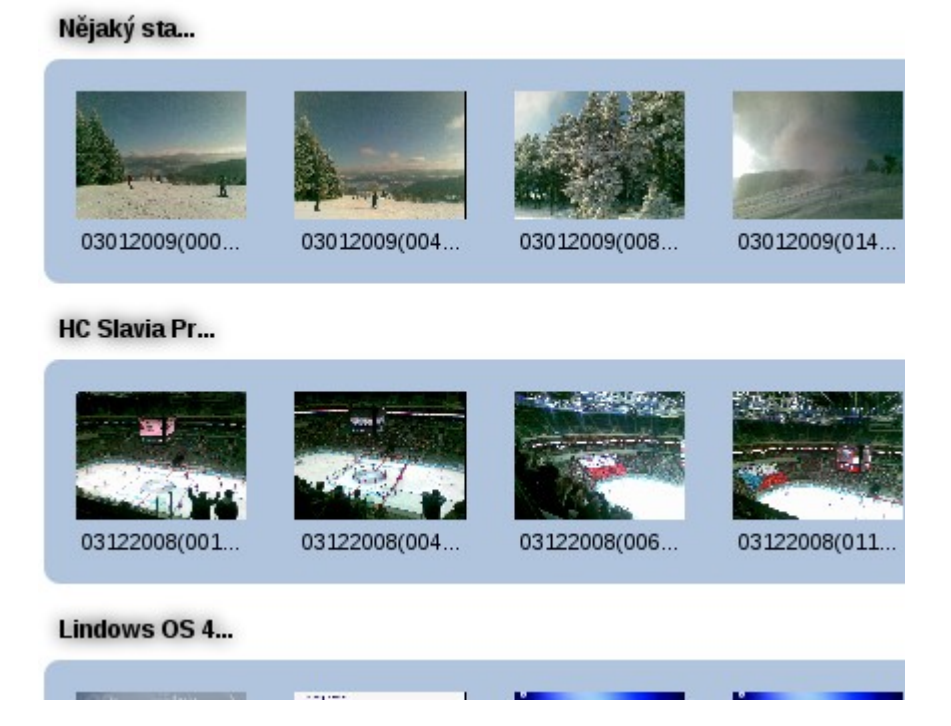

# Fold.inc – kouzelný soubor

Pokud nechcete nevyužívat k přejmenování metadat databázi z různých důvodů je možné podobě jako v předchozí verzi využít soubor s názvem "fold.inc". V nové verzi přidává další možnosti, co se souborem udělat. Obecný zápis pravidla je:

\${predpona}\_{SEO\_jmeno\_ciloveho\_souboru}=obsah;

| např. \$filname_ | downloads | proj_db | s="Databáze"ů |
|------------------|-----------|---------|---------------|
|------------------|-----------|---------|---------------|

| Předpona | Význam                       |
|----------|------------------------------|
| filename | Změní název souboru/složky   |
| image    | Změní obrázek souboru/složky |
| desc     | Změní popis souboru/složky   |
| private  | Změní skrytí souboru/složky  |
| password | Nastaví heslo souboru/složky |

# Shrnutí

Tato příručka se zabývá pouze základní instalací a konfigurací systému WNC. Pokud budete hledat podrobnější informace nebo vývojářskou dokumentaci stáhněte si příručku "WNC z pohledu vývojáře", kde se dozvíte více o principech systému.